# **Getting** Started Guide

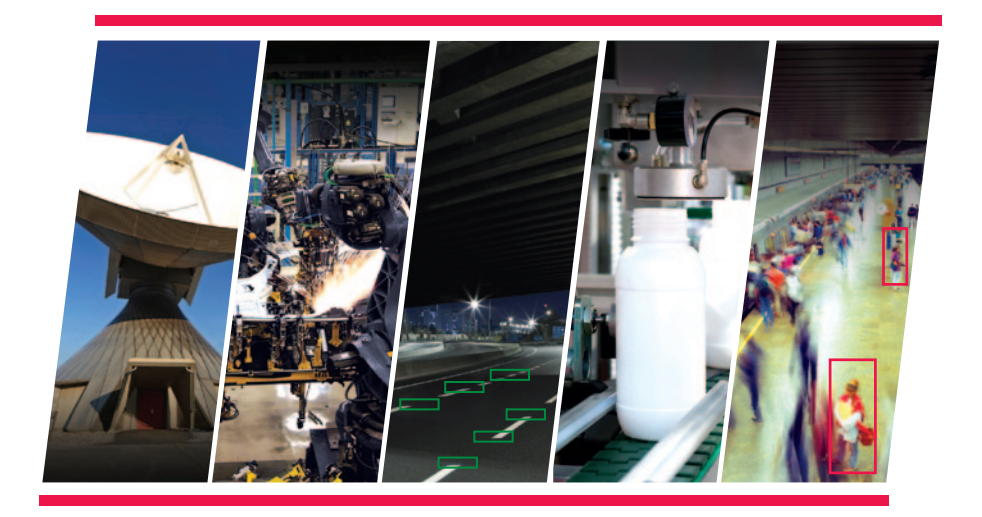

Version 1.1 HDMI Input/Output FMC Module

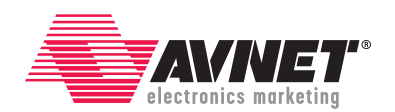

## AVNET DESIGN KIT TECHNICAL SUPPORT FILES AND DOWNLOADS WEB ACCESS INSTRUCTIONS

Thank you for purchasing an Avnet design kit. The technical support documents associated with this kit, including the User Guide, Bill of Materials, Schematics, Source Code and Application Notes, are available online. You, the Customer, can access these documents at any time by visiting Avnet's Design Resource Center ("DRC") at: www.em.avnet.com/drc

On your first visit to the DRC, You will be required to site register before you can download the documents. To get started, select the name of the manufacturer associated with your design kit from the drop down menu. A complete listing of available design kits will appear. Select the kit you purchased. Scroll to the bottom of the design kit page to access the support files. Before you download a file, you will be prompted to login. If you are an existing user, please login. If you are a new user, click on the "Need to sign-up?" text. Please complete the short registration form. Upon completion, be sure to retain your login and password information for future visits to Avnet's DRC. Logging in once gives you unlimited access to all technical support files and downloads. You will also have the chance to request email notifications whenever there are updates to your design kit.

## LICENSE AGREEMENT

THE AVNET DESIGN KIT ("DESIGN KIT" OR "PRODUCT") AND ANY SUPPORTING DOCUMENTATION ("DOCUMENTATION" OR "PRODUCT DOCUMENTATION") IS SUBJECT TO THIS LICENSE AGREEMENT ("LICENSE"). USE OF THE PRODUCT OR DOCUMENTATION SIGNIFIES ACCEPTANCE OF THE TERMS AND CONDITIONS OF THIS LICENSE. THE TERMS OF THIS LICENSE AGREEMENT ARE IN ADDITION TO THE AVNET CUSTOMER TERMS AND CONDITIONS, WHICH CAN BE VIEWED AT www.em.avnet.com. THE TERMS OF THIS LICENSE AGREEMENT WILL CONTROL IN THE EVENT OF A CONFLICT.

- 1. Limited License. Avnet grants You, the Customer, ("You" "Your" or "Customer") a limited, non-exclusive, non-transferable, license to: (a) use the Product for Your own internal testing, evaluation and design efforts at a single Customer site; (b) create a single derivative work based on the Product using the same semiconductor supplier product or product family as used in the Product; and (c) make, use and sell the Product in a single production unit. No other rights are granted and Avnet and any other Product licensor reserves all rights not specifically granted in this License Agreement. Except as expressly permitted in this License, neither the Design Kit, Documentation, nor any portion may be reverse engineered, disassembled, decompiled, sold, donated, shared, leased, assigned, sublicensed or otherwise transferred by Customer. The term of this License is in effect until terminated. Customer may terminate this license at any time by destroying the Product and all copies of the Product Documentation.
- Changes. Avnet may make changes to the Product or Product Documentation at any time without notice. Avnet makes no commitment to update or upgrade the Product or Product Documentation and Avnet reserves the right to discontinue the Product or Product Documentation at any time without notice.
- 3. Limited Warranty. ALL PRODUCTS AND DOCUMENTATION ARE PROVIDED "AS IS" WITHOUT WARRANTY OF ANY KIND. AVNET MAKES NO WARRANTIES, EITHER EXPRESS OR IMPLIED, WITH RESPECT TO THE PRODUCTS AND DOCUMENTATION PROVIDED HEREUNDER. AVNET SPECIFICALLY DISCLAIMS THE IMPLIED WARRANTIES OF MERCHANTABILITY AND FITNESS FOR A PARTICULAR PURPOSE AND ANY WARRANTY AGAINST INFRINGEMENT OF ANY INTELLECTUAL PROPERTY RIGHT OF ANY THIRD PARTY WITH REGARD TO THE PRODUCTS AND DOCUMENTATION.

- 4. LIMITATIONS OF LIABILITY. CUSTOMER SHALL NOT BE ENTITLED TO AND AVNET WILL NOT LIABLE FOR ANY INDIRECT, SPECIAL, INCIDENTAL OR CONSEQUENTIAL DAMAGES OF ANY KIND OR NATURE, INCLUDING, WITHOUT LIMITATION, BUSINESS INTERRUPTION COSTS, LOSS OF PROFIT OR REVENUE, LOSS OF DATA, PROMOTIONAL OR MANUFACTURING EXPENSES, OVERHEAD, COSTS OR EXPENSES ASSOCIATED WITH WARRANTY OR INTELLECTUAL PROPERTY INFRINGEMENT CLAIMS, INJURY TO REPUTATION OR LOSS OF CUSTOMERS, EVEN IF AVNET HAS BEEN ADVISED OF THE POSSIBILITY OF SUCH DAMAGES. THE PRODUCTS AND DOCUMENTATION ARE NOT DESIGNED, AUTHORIZED OR WARRANTED TO BE SUITABLE FOR USE IN MEDICAL, MILITARY, AIR CRAFT, SPACE OR LIFE SUPPORT EQUIPMENT NOR IN APPLICATIONS WHERE FAILURE OR MALFUNCTION OF THE PRODUCTS CAN REASONABLY BE EXPECTED TO RESULT IN A PERSONAL INJURY, DEATH OR SEVERE PROPERTY OR ENVIRONMENTAL DAMAGE. INCLUSION OR USE OF PRODUCTS IN SUCH EQUIPMENT OR APPLICATIONS, WITHOUT PRIOR AUTHORIZATION IN WRITING OF AVNET, IS NOT PERMITTED AND IS AT CUSTOMER'S OWN RISK. CUSTOMER AGREES TO FULLY INDEMNIFY AVNET FOR ANY DAMAGES RESULTING FROM SUCH INCLUSION OR USE.
- 5. LIMITATION OF DAMAGES. CUSTOMER'S RECOVERY FROM AVNET FOR ANY CLAIM SHALL NOT EXCEED CUSTOMER'S PURCHASE PRICE FOR THE PRODUCT GIVING RISE TO SUCH CLAIM IRRESPECTIVE OF THE NATURE OF THE CLAIM, WHETHER IN CONTRACT, TORT, WARRANTY, OR OTHERWISE.
- 6. INDEMNIFICATION. AVNET SHALL NOT BE LIABLE FOR AND CUSTOMER SHALL INDEMNIFY, DEFEND AND HOLD AVNET HARMLESS FROM ANY CLAIMS BASED ON AVNET'S COMPLIANCE WITH CUSTOMER'S DESIGNS, SPECIFICATIONS OR IN-STRUCTIONS, OR MODIFICATION OF ANY PRODUCT BY PARTIES OTHER THAN AVNET, OR USE IN COMBINATION WITH OTHER PRODUCTS.
- 7. U.S. Government Restricted Rights. The Product and Product Documentation are provided with "RESTRICTED RIGHTS." If the Product and Product Documentation and related technology or documentation are provided to or made available to the United States Government, any use, duplication, or disclosure by the United States Government is subject to restrictions applicable to proprietary commercial computer software as set forth in FAR 52.227-14 and DFAR 252.227-7013, et seq., its successor and other applicable laws and regulations. Use of the Product by the United States Government constitutes acknowledgment of the proprietary rights of Avnet and any third parties. No other governments are authorized to use the Product without written agreement of Avnet and applicable third parties.
- 8. Ownership. Licensee acknowledges and agrees that Avnet or Avnet's licensors are the sole and exclusive owner of all Intellectual Property Rights in the Licensed Materials, and Licensee shall acquire no right, title, or interest in the Licensed Materials, other than any rights expressly granted in this Agreement.
- 9. Intellectual Property. All trademarks, service marks, logos, slogans, domain names and trade names (collectively "Marks") are the properties of their respective owners. Avnet disclaims any proprietary interest in Marks other than its own. Avnet and AV design logos are registered trademarks and service marks of Avnet, Inc. Avnet's Marks may be used only with the prior written permission of Avnet, Inc.
- 10. General. The terms and conditions set forth in the License Agreement or at www.em.avnet.com will apply notwithstanding any conflicting, contrary or additional terms and conditions in any purchase order. sales acknowledgement confirmation or other document. If there is any conflict, the terms of this License Agreement will control. This License may not be assigned by Customer, by operation of law, merger or otherwise, without the prior written consent of Avnet and any attempted or purported assignment shall be void. Licensee understands that portions of the Licensed Materials may have been licensed to Avnet from third parties and that such third parties are intended beneficiaries of the provisions of this Agreement. In the event any of the provisions of this Agreement are for any reason determined to be void or unenforceable, the remaining provisions will remain in full effect. This constitutes the entire agreement between the parties with respect to the use of this Product, and supersedes all prior or contemporaneous understandings or agreements, written or oral, regarding such subject matter. No waiver or modification is effective unless agreed to in writing and signed by authorized representatives of both parties. The obligations, rights, terms and conditions shall be binding on the parties and their respective successors and assigns. The License Agreement is governed by and construed in accordance with the laws of the State of Arizona excluding any law or principle, which would apply the law of any other jurisdiction. The United Nations Convention for the International Sale of Goods shall not apply.

# **TABLE OF CONTENTS**

| ABOUT THIS GUIDE |                                                        |   |  |  |
|------------------|--------------------------------------------------------|---|--|--|
|                  | Additional Documentation                               | 5 |  |  |
|                  | Additional Support Resources                           | 5 |  |  |
|                  | Revision History                                       | 5 |  |  |
| INTRO            | DDUCTION                                               | 6 |  |  |
|                  | What's Inside the Box                                  | 6 |  |  |
|                  | What's Available Online                                | 6 |  |  |
| GETTI            | ING STARTED                                            | 7 |  |  |
|                  | Overview of the Getting Started Reference Design       | 7 |  |  |
|                  | Demo Software Requirements                             | 8 |  |  |
|                  | Demo Hardware Requirements                             | 8 |  |  |
|                  | Download the FMC-IMAGEON EDK Reference Design Tutorial | 8 |  |  |
|                  | Directory Structure                                    | 8 |  |  |
|                  | Demo Setup Instructions                                | 9 |  |  |
|                  | Using the Application                                  | 9 |  |  |

| NEXT | EPS                      |      |
|------|--------------------------|------|
|      | Tutorials                | . 11 |
|      | Getting Help and Support | . 11 |

# **ABOUT THIS GUIDE**

This guide provides detailed directions for getting started with the HDMI Input/Output FMC Module.

## **Additional Documentation**

To access the most current documentation for the HDMI Input/Output FMC Module, please visit the product website. http://www.em.avnet.com/fmc-imageon

The following documentation is also available from the manufacturers featured on this FMC module:

- ADV7511 HDMI Transmitter Resources
  - Product Information: http://www.analog.com/adv7511
  - Technical Resources on EngineerZone: http://ez.analog.com/docs/D0C-1740
- ADV7611 HDMI Receiver Resources
  - Product Information: http://www.analog.com/adv7611
  - Technical Resources on EngineerZone: http://ez.analog.com/docs/D0C-1745

### **Additional Support Resources**

To contact Avnet Technical Support, please visit the product website, then click on the "Online Technical Support" button.

• http://www.em.avnet.com/fmc-imageon

To access the Avnet Technical Community Forums, please visit the following Web page:

• http://community.em.avnet.com/

To search the Xilinx database of silicon and software questions and answers, or to create a technical support case in WebCase, visit the Xilinx website. http://www.xilinx.com/support

### **Revision History**

| DATE       | VERSION | REVISION                                        |
|------------|---------|-------------------------------------------------|
| 04/20/2012 | 1.0     | Initial Release                                 |
| 08/20/2012 | 1.1     | ISE® Design Suite 14.2: Embedded Edition Update |

# INTRODUCTION

The HDMI Input/Output FMC Module provides several high-definition video interfaces for Xilinx<sup>®</sup> FMC-enabled baseboards. An HDMI video source can provide video content to the module. The module also provides an HDMI output to display FPGA driven video content.

This Getting Started Guide will walk you through the steps to setup the HDMI Input/Output FMC Module and to run the out-of-the-box demonstration. The demonstration illustrates the basic hardware functionality of the HDMI Input/ Output FMC Module.

#### What's Inside the Box

- HDMI Input/Output FMC Module (FMC-IMAGEON), featuring:
  - HDMI input
  - HDMI output
  - Video clock synthesizer
  - o Interface for ON Semiconductor VITA-2000 Color Image Sensor Module
- Documentation
  - Getting Started with the HDMI Input/Output FMC Module
- Reference Designs
  - FMC-IMAGEON EDK Reference Design Tutorial
  - Creating a Video Design from Scratch Tutorial

#### What's Available Online

- · HDMI Input/Output FMC Module Web page with documentation and reference designs
  - http://www.em.avnet.com/fmc-imageon
- Avnet Technical Support
  - Visit http://www.em.avnet.com/fmc-imageon and then click on the "Online Technical Support" button.
- Avnet Technical Community Forums
  - http://community.em.avnet.com

NOTE: This Getting Started Guide assumes that you already have the ISE® Design Suite installed on your computer.

# **GETTING STARTED**

This HDMI Input/Output FMC Module comes with a 'Getting Started' demonstration, which is available for download from the Avnet Design Resource Center (DRC). If your FMC carrier is supported, you can run this demo to get familiar with the image sensor.

### **Overview of the Getting Started Reference Design**

The FMC-IMAGEON EDK reference design illustrates the following capabilities of the HDMI Input/Output FMC Module:

- · Driving video content on the HDMI output interface
- · Receiving video content from the HDMI input interface
- · Receiving video content from the VITA-2000 image sensor
- · Processing the image sensor content with a simple image processing pipeline

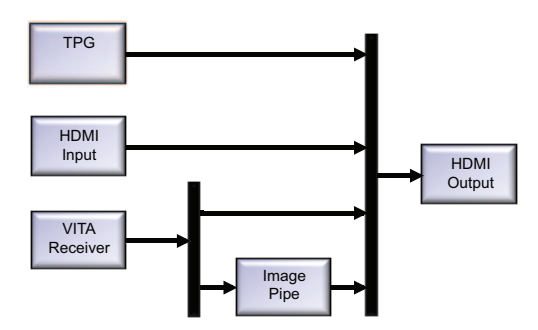

#### Figure 1: FMC-IMAGEON EDK Reference Design - Simplified Block Diagram

The HDMI output is configured via software for 1080p/60 video resolution.

Any one of the four video content sources can be selected to be driven to the HDMI output:

- Xilinx test pattern generator
- HDMI input
- VITA-2000 image sensor unprocessed raw pixels
- VITA-2000 image sensor processed with the simple image processing pipeline

For this Getting Started demonstration, we will not be using the VITA-2000 image sensor input.

### **Demo Software Requirements**

The software required to use and run the demonstration is:

- Xilinx ISE® Design Suite 14.2: Embedded Edition
- Terminal emulator (HyperTerminal or TeraTerm)

#### **Demo Hardware Requirements**

- The bare minimum required to run this demonstration is:
  - HDMI (or DVI-D) monitor
- In order to demonstrate the HDMI input feature, the following additional hardware is required:
  - HDMI source (non-encrypted content) or DVI-D source

#### Download the FMC-IMAGEON EDK Reference Design Tutorial

Go to the HDMI Input/Output FMC Module product Web page. http://www.em.avnet.com/fmc-imageon

At the bottom of this web page, click on the link "Support Files and Downloads."

To download the Getting Started design files, click on the link "FMC-IMAGEON – EDK Reference Design Tutorial." This will download the file, "FMC\_IMAGEON\_EDK\_Reference\_Design\_Tutorial\_{date}.zip" to your computer.

To install the Getting Started design files, unzip this file using the "Extract to Here" option and then extract the files to the root C: drive of your computer. The top-level folder name should be "FMC\_IMAGEON." If this is not the name of the folder, then rename it. There are hard paths in the design files that require this exact naming convention.

#### **Directory Structure**

The FMC-IMAGEON EDK Reference Design Tutorial has the following directory structure:

- C:\FMC\_IMAGEON\EDK\repository => EDK IP repository
- C:\FMC\_IMAGEON\EDK\{carrier}\_fmc\_imageon\_getting\_started\_hw => EDK project
- C:\FMC\_IMAGEON\EDK\{carrier}\_fmc\_imageon\_getting\_started\_sw => SDK project
- C:\FMC\_IMAGEON\EDK\{carrier}\_fmc\_imageon\_getting\_started\_bin => pre-built binaries

Where {carrier} refers to each of the FMC carriers supported by this demonstration.

### **Demo Setup Instructions**

Each supported FMC carrier will have its own hardware setup instructions in the following text file:{carrier}\_fmc\_imageon\_getting\_started\_bin\{carrier}\_fmc\_imageon\_readme.txt

This text file will describe:

- · How to setup your FMC carrier, including which FMC slot you should use to populate the FMC-IMAGEON module
- · How to load the demonstration design on your FMC carrier

### Using the Application

After loading the design, you should see the following appear on your serial console:

```
_____
           Text-based Console for
                                         ___
-- FMC-IMAGEON Getting Started Demonstration --
_____
General Commands:
               Print the Top-Level menu Help Screen
       help
       quit Exit console (if applicable)
       verbose
               Toggle verbosity on/off
       delay
               Wait for specified delay
       mem
                Memory accesses
I<sup>2</sup>C Commands
       iic0
                IIC accesses on FMC-IPMI I<sup>2</sup>C chain
       iic1
                IIC accesses on FMC-IMAGEON I<sup>2</sup>C chain
VITA Commands
       vita
               VITA commands (init, status, ...)
               SPI accesses to VITA sensor
       vspi
               Memory accesses to VITA receiver
       vreq
               Analog gain (0-10)
       again
       dgain
                Digital gain (0-4095) where 128 corresponds
                to 1.00
               Exposure time (1-99) in percentage of frame
       exposure
                period
Image Processing Pipeline Commands
       cfa
                Color Filter Array Interpolation
                configuration
Video Source Selection
       video
               Select Video source (tpg, hdmi, vita)
                Test Pattern Generator configuation (menu)
       tpg
_____
AWNET>
```

At this point, the design has initialized the HDMI output interface for 1080p/60 video resolution. You should see a "zone plate" test pattern on your HDMI monitor.

The console supports several commands. The list of commands can be displayed with the "help" command. More information on each command can be displayed by typing the command and specifying "help" as a second argument. For example, to display help on the "video" command, type "video help."

If you have an HDMI source connected, you can enable this input with the "video hdmi" command, as shown below:

```
AVNET>video hdmi
Waiting for ADV7611 to locked on incoming video ...
       ADV7611 Video Input LOCKED
ADV7611 Video Input Information
       Video Input = HDMI, Progressive
       Color Depth
                       = 8 bits per channel
       HSYNC Timing
                       = hav=1920, hfp=88, hsw=44(hsp=1),
       hbp
                       = 148
       VSYNC Timing
                       = vav=1080, vfp=04, vsw=05(vsp=1),
       vbp
                       = 036
       Video Dimensions = 1920 x 1080
Setting Video Multiplexer to HDMI Input (HDMI)
FMC-IMAGEON HDMI Output Initialization ...
```

At this point, you should see the contents of your HDMI source on the HDMI monitor.

Congratulations!

You have now run the Getting Started demonstration with the HDMI Input/Output FMC Module. Using this fully functional reference design, you may now develop video applications.

#### Note:

Spread Spectrum Clocking (SSC) is used on the FMC-IMAGEON module's HDMI output interface (HDMIO\_CLK) to reduce radiated emissions to industry approved levels. This can be implemented using the SSC feature of the on-board TI CDCE913 video clock synthesizer.

# NEXT STEPS

## **Tutorials**

The additional tutorials for the HDMI Input/Output FMC Module are available from the Avnet website for download.

#### FMC-IMAGEON EDK Reference Design Tutorial

- Generate a 1080p/60 video test pattern
- Configure the HDMI output interface
- Configure the HDMI input interface
- Configure the VITA image sensor

#### **Creating a Video Design from Scratch Tutorial**

• Create a video design from scratch

### **Getting Help and Support**

For questions regarding products within a Product Entitlement Account, send an email message to the regional customer services representative.

- Canada, USA and South America isscs\_cases@xilinx.com
- Europe, Middle East and Africa eucases@xilinx.com
- Asia Pacific including Japan apaccase@xilinx.com

For technical support, including the installation and use of a product license file, contact Xilinx Online Technical Support at <a href="http://www.support.xilinx.com">http://www.support.xilinx.com</a>. This website also provides the following support resources:

- · Software, IP and documentation updates
- · Access to technical support Web tools
- · Searchable answer database with over 4,000 solutions
- User forums
- · Training Select instructor-led classes and recorded e-learning options

Contact Avnet Technical Support for any questions regarding the HDMI Input/Output FMC Module hardware or reference designs. http://www.em.avnet.com/fmc-imageon

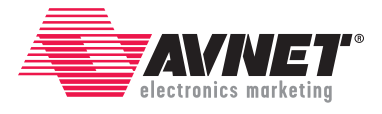

Copyright © 2012, Avnet, Inc. All rights reserved. Published by Avnet Electronics Marketing, a group of Avnet, Inc. Avnet, Inc. disclaims any proprietary interest or right in any trademarks, service marks, logos, domain names, company names, brands, product names, or other form of intellectual property other than its own. AVNET and the AV logo are registered trademarks of Avnet, Inc.

GS-AES-FMC-IMAGEON-G-14.2-v1.1-v1